## Корисничко упутство за унос података о вакцинацији оваца и коза против болести плавог језика

### Министарство пољопривреде и заштите животне средине Управа за Ветерину

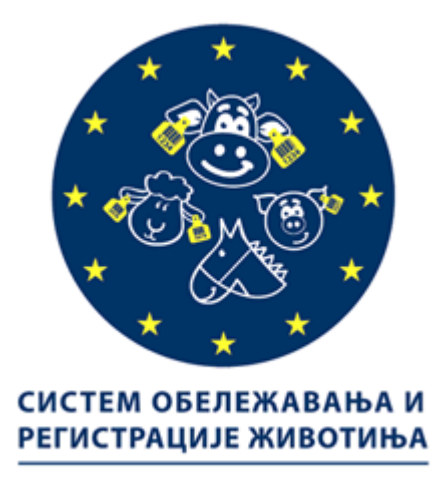

09.12.2016.

### Садржај

| 1.   | Увод                                                                          | . 3 |
|------|-------------------------------------------------------------------------------|-----|
| 1.1. | Историјат промена                                                             | . 3 |
| 2.   | Главни мени Аир апликације за овце и козе                                     | . 3 |
| 3.   | Форма за генерисање и штампање потврда за вакцинацију оваца и коза против БПЈ | . 4 |
| 4.   | Форма за унос података о вакцинацији говеда против болести плавог језика      | . 6 |
| 5.   | Претрага потврда о вакцинацији оваца и коза протв болести плавог језика       | 20  |

#### 1. Увод

У овом документу се налази корисничко упутство за коришћење Аир апликације, дела за унос података о вакцинацији оваца и коза против болести плавог језика.

#### 1.1. Историјат промена

| Датум       | Аутор               | Верзија | Опис промене     |
|-------------|---------------------|---------|------------------|
| 09.12.2016. | Љубица Јовановић,   | 1.0     | Почетни документ |
|             | Сага д.о.о. Београд |         |                  |

#### 2. Главни мени АИР апликације за овце и козе

На главном менију АИР апликације за овце и козе додата су три нова линка: Штампање потврда за плави језик у оквиру дела ГАЗДИНСТВА, Вакцинација плави језик и Претрага потврда за плави језик у оквиру дела ЖИВОТИЊЕ. Праћење вакцинације оваца и коза против болести плавог језика почиње избором линка Штампање потврда за плави језик у оквиру дела ГАЗДИНСТВА. (Слика 1.)

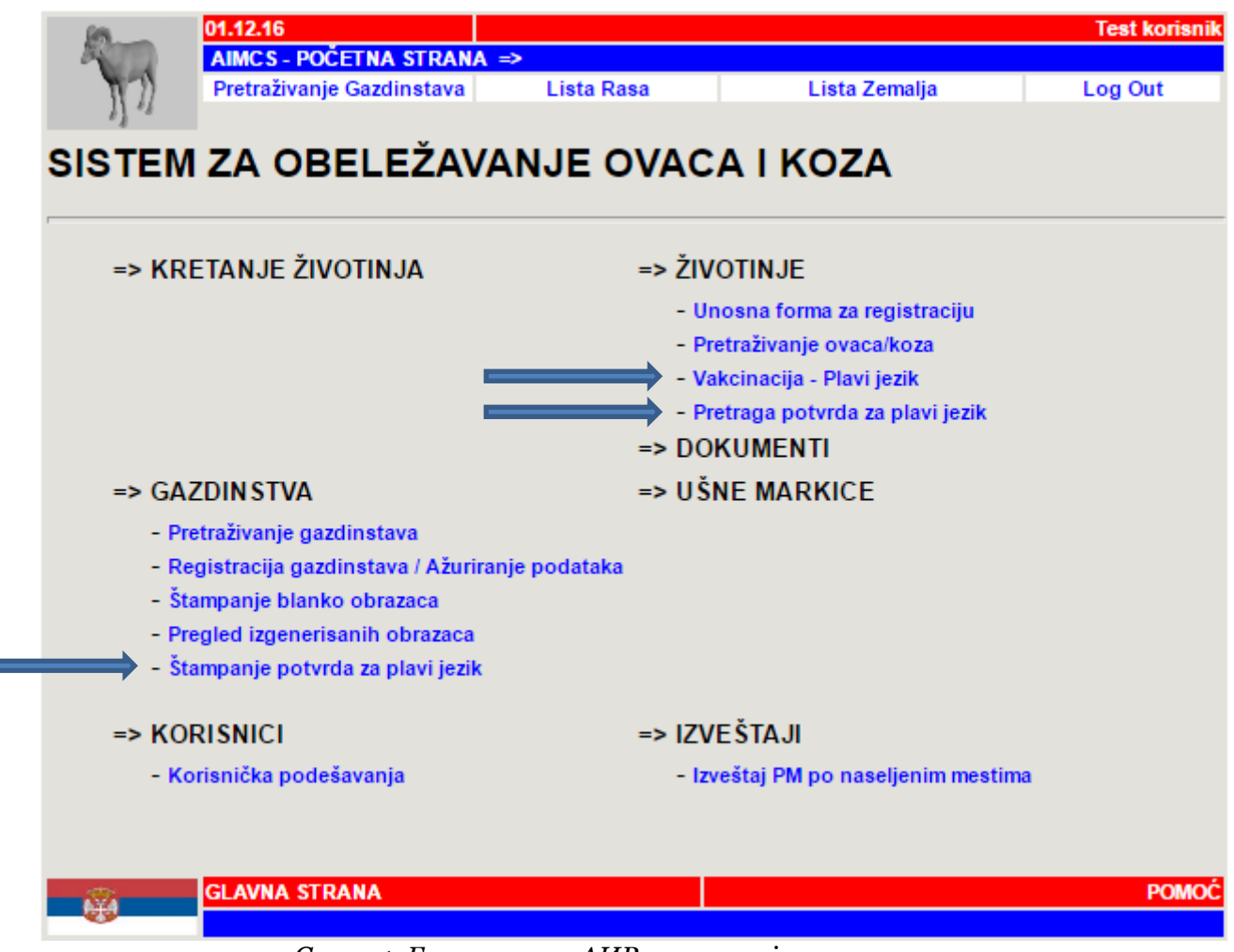

Слика 1. Главни мени АИР апликације за овце и козе

## **3.** Форма за генерисање и штампање потврда за вакцинацију оваца и коза против БПЈ

Кликом на линк Штампање потврда за плави језик, отвара се нова форма апликације (слика 2.). Уносом потребног броја потврда и кликом на дугме ПОТВРДИ, генерише се тражени број потврда. (Слика 3.)

| 10-        | 01.12.16                  |                            |                     | Test korisnik |
|------------|---------------------------|----------------------------|---------------------|---------------|
| 1          | AIMCS - POČETNA STRANA    | <b>\ ⇒</b>                 |                     |               |
| 172        | Pretraživanje Gazdinstava | Lista Rasa                 | Lista Zemalja       | Log Out       |
| 11 1       |                           |                            |                     |               |
| ŠTAMD/     |                           | A ZA VAKCIN                |                     | · A I KOZA    |
| STANT      |                           | AZA VARGIN                 |                     | AINOLA        |
| PROTIV     | BOLESTI PLA               | VOG JEZIKA                 |                     |               |
|            |                           |                            |                     |               |
|            |                           | Organizacii                | a Test organizacija |               |
|            |                           | Organizacij                | a Test organizacija |               |
|            |                           | Potreban broj novin potvro | a                   |               |
| _          |                           |                            |                     |               |
|            | POTVR                     | DI                         | Poništi             |               |
|            |                           |                            |                     |               |
| 4775       | GLAVNA STRANA             |                            |                     | POMOĆ         |
| <b>100</b> | SEAVIAR STIGULA           |                            |                     |               |

Слика 2. Форма за штампање потврда о вакцинацији оваца и коза против БПЈ

Свака потврда има свој јединствени осмоцифрени број који почиње са јединицом и налази се испод баркод-а у горњем десном углу на штампаној потврди, који се аутоматски генерише за сваку потврду. По том броју ради се претрага потврда о вакцинацији оваца/коза против БПЈ.

На потврду се уносе подаци о газдинству (имању), подаци о типу вакцине (назив вакцине), датум вакцинације, списак ушних маркица вакцинисаних оваца и коза на имању и идентификациони број ветеринара.

| . Подаци  | о газдинству (н   | имању)      |        |           |            |                | _                   |                       |        |      |       |          |
|-----------|-------------------|-------------|--------|-----------|------------|----------------|---------------------|-----------------------|--------|------|-------|----------|
| етеринар  | ски идентификаці  | иони број г | аздино | тва (ХИД) | :          |                | L                   |                       |        |      |       | ᄂ        |
| рој пољо  | привредног газди  | нства :     |        |           |            |                |                     |                       |        |      |       |          |
| ме и през | виме власника:    |             |        |           |            |                |                     |                       |        |      |       |          |
| дреса газ | динства :         | Ļ           |        |           |            |                |                     |                       |        |      |       | <u> </u> |
| Соординат | aX,               |             |        |           |            | Ко             | ордина              | та Ү ,                |        |      |       |          |
| . Назив и | закцине:          | 33          |        |           | Дат<br>Дат | гум г<br>гум д | прве ва<br>пруге ва | кцинације:            |        |      |       | -        |
| Слово     | ИД БРОЈ           | OBUA        | Коза   | Вакци     | нација     |                | Слово               | ИД БРОЈ               | Овца   | Коза | Вакци | нација   |
| 1         | животины          |             |        | I         | п          | 23             |                     | животинье             |        |      | I     | п        |
| 2         |                   |             |        |           |            | 24             |                     |                       |        |      |       |          |
| 3.        |                   |             |        |           |            | 25             |                     |                       |        |      |       |          |
| 4         |                   |             |        |           |            | 26             |                     |                       |        |      |       |          |
| 5         |                   | _           |        |           |            | 20.            |                     |                       |        |      |       | <u> </u> |
| 6.        |                   |             |        |           |            | 28             |                     |                       |        |      |       |          |
| 7         |                   | <u> </u>    |        |           |            | 29             |                     |                       |        |      |       | <u> </u> |
| 8.        |                   |             |        |           |            | 30             |                     |                       |        |      |       |          |
| 9.        |                   |             |        |           |            | 31.            |                     |                       |        |      |       |          |
| 10.       |                   |             |        |           |            | 32.            |                     |                       |        |      |       |          |
| 11.       |                   |             |        |           |            | 33.            |                     |                       |        |      |       |          |
| 12.       |                   |             |        |           |            | 34.            |                     |                       |        |      |       |          |
| 13.       |                   |             |        |           |            | 35.            |                     |                       |        |      |       |          |
| 14.       |                   |             |        |           |            | 36.            |                     |                       |        |      |       |          |
| 15.       |                   |             |        |           |            | 37.            |                     |                       |        |      |       |          |
| 16.       |                   |             |        |           |            | 38.            |                     |                       |        |      |       |          |
| 17.       |                   |             |        |           |            | 39.            |                     |                       |        |      |       |          |
| 18.       |                   |             |        |           |            | 40.            |                     |                       |        |      |       |          |
| 19.       |                   |             |        |           |            | 41.            |                     |                       |        |      |       |          |
| 20.       |                   |             |        |           |            | 42.            |                     |                       |        |      |       |          |
| 21.       |                   |             |        |           |            | 43.            |                     |                       |        |      |       |          |
| 22.       |                   |             |        |           |            | 44.            |                     |                       |        |      |       |          |
|           |                   |             |        |           |            |                |                     | укупно                |        |      |       |          |
|           | Spot CBMX opaulau | на газлинс  | TRV:   |           |            | Уку            | пан бро             | ој СВИХ коза на газди | нству: |      |       |          |

Слика 3. Потврда за вакцинацији оваца/коза против болести плавог језика

# **4.** Форма за унос података о вакцинацији говеда против болести плавог језика

Након што су потврде генерисане и попуњене приступа се уносу података о спроведеној вакцинацији оваца/коза против болести плавог језика. Прво се отвара форма **Вакцинација плави језик** са главне стране АИР апликације за овце и козе као што је приказано на следећој слици. (Слика 4.)

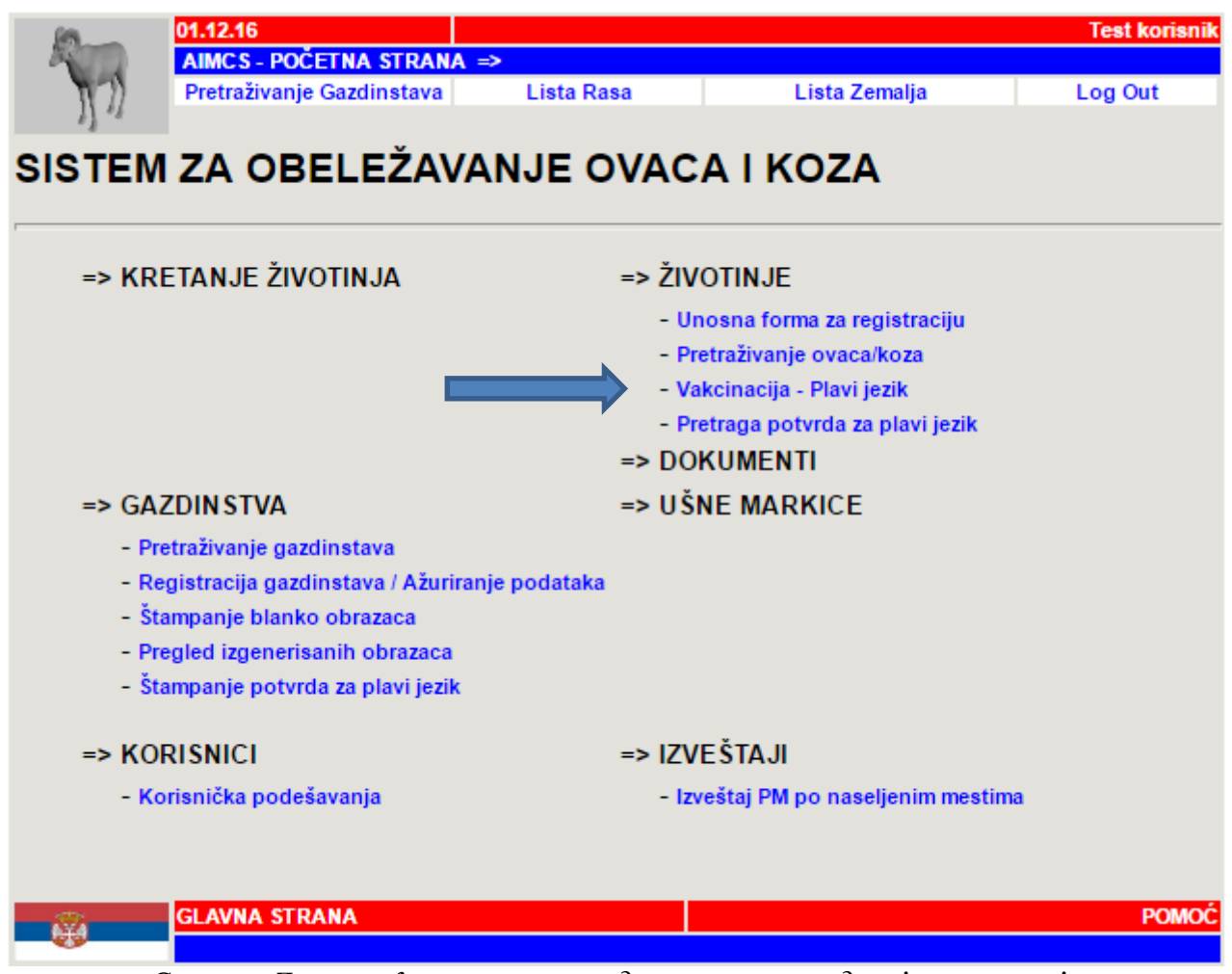

Слика 4. Линк ка форми за унос података о спроведеној вакцинацији

Кликом на поменути линк - **Вакцинација плави језик** отвара се нова форма која је приказана на следећим сликама (Слика 5. и слика 6.)

| <u> </u>             | 1.12.16                      |                   |              |               |                | Test korisnik  |
|----------------------|------------------------------|-------------------|--------------|---------------|----------------|----------------|
|                      | AIMCS - POČETNA STRAN        | A =>              |              |               |                |                |
| 172                  | Pretraživanje Gazdinstava    | Lista I           | Rasa         | Lista Ze      | malja          | Log Out        |
| 1.0                  |                              |                   |              |               |                |                |
|                      |                              | PO                | TVRDA        |               |                |                |
|                      | Za vakcinaciju o             | ovaca/koz         | a protiv b   | olesti plav   | /og jezika     |                |
| 1. Podaci o          | gazdinstvu                   |                   |              |               |                |                |
| Broi potvr           | de:                          |                   |              |               |                |                |
| Broi condinat        |                              |                   | Drong        |               | )romoni nodotk |                |
| broj gazdinst        | va.                          |                   | Prona        |               | romeni podatki | e o viasnistvu |
| Adresa gazdinst      | va:                          |                   |              |               |                |                |
| Koordinata           | X:                           |                   |              |               |                |                |
| Koordinata           | i Y:                         |                   |              |               |                |                |
| Ime i prezi          | me                           |                   |              | Matični broj: |                |                |
| Adresa držao         | ca:                          |                   |              |               |                |                |
| Vakci                | na: Izaberi                  |                   | •            |               |                |                |
| _                    |                              |                   |              |               |                |                |
| Životinjske vrste    | koje se drže ili uzgajaju na | a gazdinstvu:     |              |               |                |                |
| 📃 Svinje 📃 Go        | veda 📃 Ovce 📃 Koze 🛛         | 🗆 Psi 📃 Ma        | čke 📃 Živina | 🗌 Konji 📃     | Ostalo         |                |
| Maanikainstinia      |                              |                   |              |               |                |                |
| viasnik zivotinja    | Isti kao vlasnik gazo        | dinstva           |              |               |                |                |
| · · · · · ·          | me:                          |                   |              | Matični bi    | roj:           |                |
| Prezi                | ime:                         |                   |              |               |                |                |
| Ulica i I            | broj:                        |                   |              |               |                |                |
| Naseljeno me         | esto:                        |                   | Pro          | onađi         |                |                |
| Opš                  | tina:                        |                   |              |               |                |                |
|                      | _                            |                   |              |               |                |                |
| Držalac životinja    | 📃 Isti                       | i kao vlasnik gaz | zdinstva     |               |                |                |
|                      | Ime i prezime:               |                   |              | Matični b     | roj:           |                |
|                      | Adresa:                      |                   |              |               |                |                |
| 2. <u>Obeležav</u> a | anje ovaca i koza            |                   |              |               |                |                |
| Slovo                |                              | INJE              | Ovca         | Koza          | l I            | II             |
| 31070                | 10 0100 21001                | INGE              | Ovca         | 11020         | vakcinacija    | vakcinacija    |
| 1.                   |                              |                   |              |               |                |                |

|     | Slovo | ID BROJ ZIVOTINJE | Ovca | Koza | vakcinacija | vakcinacija |
|-----|-------|-------------------|------|------|-------------|-------------|
| 1.  |       |                   |      |      |             |             |
| 2.  |       |                   |      |      |             |             |
| 3.  |       |                   |      |      |             |             |
| 4.  |       |                   |      |      |             |             |
| 5.  |       |                   |      |      |             |             |
| 6.  |       |                   |      |      |             |             |
| 7.  |       |                   |      |      |             |             |
| 8.  |       |                   |      |      |             |             |
| 9.  |       |                   |      |      |             |             |
| 10. |       |                   |      |      |             |             |

Слика 5. Форма за унос података о спроведеној вакцинацији оваца и коза

| 20.                        |                          |   |              |          |       |
|----------------------------|--------------------------|---|--------------|----------|-------|
| 21.                        |                          |   |              |          |       |
| 22.                        |                          |   |              |          |       |
| 23.                        |                          |   |              |          |       |
| 24.                        |                          |   |              |          |       |
| 25.                        |                          |   |              |          |       |
| 26.                        |                          |   |              |          |       |
| 27.                        |                          |   |              |          |       |
| 28.                        |                          |   |              |          |       |
| 29.                        |                          |   |              |          |       |
| 30.                        |                          |   |              |          |       |
| 31.                        |                          |   |              |          |       |
| 32.                        |                          |   |              |          |       |
| 33.                        |                          |   |              |          |       |
| 34.                        |                          |   |              |          |       |
| 35.                        |                          |   |              |          |       |
| 36.                        |                          |   |              |          |       |
| 37.                        |                          |   |              |          |       |
| 38.                        |                          |   |              |          |       |
| 39.                        |                          |   |              |          |       |
| 40.                        |                          |   |              |          |       |
| 41.                        |                          |   |              |          |       |
| 42.                        |                          |   |              |          |       |
| 43.                        |                          |   |              |          |       |
| 44.                        |                          |   |              |          |       |
| UKUPNO:                    |                          | 0 | 0            | 0        | 0     |
| 4. <u>Ukupan broj živo</u> | otinja na gazdinstvu     |   |              |          |       |
| Ovce                       | Koze                     |   |              |          |       |
|                            |                          |   |              |          |       |
| Datum:                     | Datum druge vakcinacije: |   | Reg broj vet | erinara: |       |
| Potvrda zakljucana 🔲       |                          |   |              |          |       |
|                            |                          |   |              | Denižti  |       |
| N/                         | ASTAVI                   |   |              | Ponisti  |       |
|                            |                          |   |              |          |       |
|                            | TRANA                    |   |              |          | POMOÓ |

Слика 6. Форма за унос података о спроведеној вакцинацији оваца и коза

Форма за унос вакцинације, прати формат штампане потврде за вакцинацију оваца/коза против болести плавог језика. Уноси се број потврде и кликом на дугме **ПРОНАЂИ**, ако газдинство постоји у бази, аутоматски ће се учитати подаци о потврди и газдинству.

Уносе се подаци о типу вакцине, тј. вакцина се бира из падајућег менија. Вакцина може бити једнократна или двократна. Тренутно не постоји тачан назив вакцине па ће у апликацији тренутни називи бити ВАКЦИНА 1 и ВАКЦИНА 2 где је вакцина 1 - једнократна, а вакцина 2 - двократна вакцина, док се не убаце тачни називи вакцина. (Слика 7.)

| 10-                                                               | 05.12.10                                        | 5                                                                       |              |          |                    |                              | Test koris        |  |  |  |  |  |  |  |
|-------------------------------------------------------------------|-------------------------------------------------|-------------------------------------------------------------------------|--------------|----------|--------------------|------------------------------|-------------------|--|--|--|--|--|--|--|
| 10                                                                | Pretraž                                         | ivanje Gazdinstava                                                      | ⇒ Lista Rasa |          | Lista Ze           | malja                        | Log Out           |  |  |  |  |  |  |  |
| ₽} *s                                                             |                                                 |                                                                         | POTVE        |          |                    |                              |                   |  |  |  |  |  |  |  |
| PUTVKDA<br>Za vakojnaciju ovace/koza protiv belasti plovar jezika |                                                 |                                                                         |              |          |                    |                              |                   |  |  |  |  |  |  |  |
| 1 Podaci o gazdinetvu                                             |                                                 |                                                                         |              |          |                    |                              |                   |  |  |  |  |  |  |  |
| T. <u>Founders</u>                                                | o guzu                                          |                                                                         |              |          |                    |                              |                   |  |  |  |  |  |  |  |
| Broi co                                                           | potrioe.                                        |                                                                         |              | Propođi  |                    | romoni nodatku               | o vlasništv       |  |  |  |  |  |  |  |
| Di oj ga                                                          | Zuinstva.                                       |                                                                         |              | ronadi   |                    | Tomeni podatke               | e o viasnistvi    |  |  |  |  |  |  |  |
| Adresa ga                                                         | zdinstva:                                       |                                                                         |              |          |                    |                              |                   |  |  |  |  |  |  |  |
| Koor                                                              | dinata X:                                       |                                                                         |              |          |                    |                              |                   |  |  |  |  |  |  |  |
| Koor                                                              | dinata Y:                                       |                                                                         |              |          | Matični broj:      |                              |                   |  |  |  |  |  |  |  |
| Adresa                                                            | držaoca:                                        |                                                                         |              |          | watichi broj.      |                              |                   |  |  |  |  |  |  |  |
|                                                                   | Vakcina:                                        | Izaberi                                                                 | •            |          |                    |                              |                   |  |  |  |  |  |  |  |
| ×                                                                 |                                                 | Izaberi                                                                 |              |          |                    |                              |                   |  |  |  |  |  |  |  |
| Zivotinjske vrs                                                   | te koje s                                       | OVCE/KOZE - VA                                                          | KCINA 2      |          |                    |                              |                   |  |  |  |  |  |  |  |
| 🗆 Svinje 💷                                                        | Goveda                                          | OVCE/KOZE - VAR                                                         |              | 🗆 Živina | 🗆 Konji 🛄          | Ostalo                       |                   |  |  |  |  |  |  |  |
| Vlasnik zivotin                                                   | nja [                                           | 🕘 Isti kao vlasnik gazdin                                               | stva         |          |                    |                              |                   |  |  |  |  |  |  |  |
|                                                                   | Ime:                                            |                                                                         |              |          | Matični br         | oj:                          |                   |  |  |  |  |  |  |  |
| Pr                                                                | rezime:                                         |                                                                         |              |          |                    |                              |                   |  |  |  |  |  |  |  |
| Ulica                                                             | a i broj:                                       |                                                                         |              |          |                    |                              |                   |  |  |  |  |  |  |  |
| Naseljeno                                                         | mesto:                                          |                                                                         |              | Pro      | onađi              |                              |                   |  |  |  |  |  |  |  |
| C                                                                 | )pština:                                        |                                                                         |              |          |                    |                              |                   |  |  |  |  |  |  |  |
| Dažalas živetis                                                   | nia                                             | <b>—</b>                                                                |              |          |                    |                              |                   |  |  |  |  |  |  |  |
| 1179190 100                                                       | Držalac životinja 📃 Isti kao vlasnik gazdinstva |                                                                         |              |          |                    |                              |                   |  |  |  |  |  |  |  |
| Drzalac zivotir                                                   | ija<br>Ii                                       | me i prezime:                                                           |              |          | Matični b          | Ime i prezime: Matichi broj: |                   |  |  |  |  |  |  |  |
| Drzalac zivotir                                                   | ija<br>Ii                                       | me i prezime:<br>Adresa:                                                |              |          | Matični bi         | roj:                         |                   |  |  |  |  |  |  |  |
| 2. Vakcina                                                        |                                                 | me iprezime:<br>Adresa:<br><b>/aca ikoza</b>                            |              |          | Matični b          | roj:                         |                   |  |  |  |  |  |  |  |
| 2. <u>Vakcina</u>                                                 |                                                 | me i prezime:<br>Adresa:<br><b>/aca i koza</b>                          |              |          | Matični b          | roj:                         | 11                |  |  |  |  |  |  |  |
| 2. <u>Vakcina</u><br>Slov                                         | i <mark>cija ov</mark>                          | me i prezime:<br>Adresa:<br><u>/aca i koza</u><br>ID BROJ ŽIVOTIN       | IJE C        | )vca     | Matični bi<br>Koza | roj:<br>I<br>vakcinacija     | ll<br>vakcinacij  |  |  |  |  |  |  |  |
| 2. <u>Vakcina</u><br>Slov                                         |                                                 | me i prezime:<br>Adresa:<br><mark>/aca i koza</mark><br>ID BROJ ŽIVOTIN | IJE C        | )vca     | Matični bi<br>Koza | I<br>vakcinacija             | II<br>vakcinacij  |  |  |  |  |  |  |  |
| 2. <u>Vakcina</u><br>Slov                                         |                                                 | me i prezime:<br>Adresa:<br><mark>/aca i koza</mark><br>ID BROJ ŽIVOTIN | IJE C        | )vca     | Koza               | I<br>vakcinacija             | II<br>vakcinacija |  |  |  |  |  |  |  |

Слика 7. Форма за унос података о спроведеној вакцинацији оваца и коза – избор вакцине

Ако се изабере једнократна вакцина (ВАКЦИНА 1) закључава се поље за чекирање друге вакцине тј. није могуће чекирати другу вакцину (**II вакцинација**) и мора се унети датум вакцинације у поље **Датум**. (Слика 8. и Слика 11.) Ако се унесе датум у поље **Датум**, подразумева се да мора бити чекирана бар једна вакцина у пољу **I Вакцинација**. (Слика12.)

| in 05.                     | 12.16                       |                        |                  |                  | Test korisnik       |
|----------------------------|-----------------------------|------------------------|------------------|------------------|---------------------|
|                            | MCS - POČETNA STRAN         | A =>                   |                  |                  |                     |
| M Pr                       | etraživanje Gazdinstava     | Lista Rasa             | Lista Z          | emalja           | Log Out             |
|                            |                             | POTVRDA                |                  |                  |                     |
|                            | Za vakcinaciju o            | vaca/koza protiv       | / bolesti pla    | vog iezika       |                     |
| . Podaci o g               | azdinstvu                   |                        |                  |                  |                     |
| Broi potv                  | rde:                        |                        |                  |                  |                     |
| Broi gazdins               | stva:                       | Prona                  | đi               | Promeni podatki  | e o vlasništvu      |
| Adrees gazding             | tue:                        |                        |                  | romon poddin     | <u>o o naomotra</u> |
| Auresa gazuns<br>Koordinat | a V:                        |                        |                  |                  |                     |
| Koordinat                  | a /.                        |                        |                  |                  |                     |
| Ime i prezime vlasr        | nika:                       |                        | Matični broi:    |                  |                     |
| Adresa drža                | oca:                        |                        | ,                |                  |                     |
| Vako                       | ina: OVCE/KOZE - V/         | AKCINA 1 🔻             |                  |                  |                     |
| ivotiniske vrste ko        | oje se drže ili uzgajaju na | gazdinstvu:            |                  |                  |                     |
|                            | ada 🔲 Owna 🔲 Koza (         |                        | ina Konii 🗌      | Ostalo           |                     |
| C Svinje C Gove            |                             |                        | nina 😐 rtoriji 😐 | Ostalo           |                     |
| /lasnik zivotinja          | 📃 Isti kao vlasnik gazd     | instva                 |                  |                  |                     |
| Im                         | e:                          |                        | Matični b        | proj:            |                     |
| Prezim                     | e:                          |                        |                  |                  |                     |
| Ulica i bro                | oj:                         |                        |                  |                  |                     |
| Naseljeno mest             | :0:                         |                        | Pronađi          |                  |                     |
| Opštin                     | a:                          |                        |                  |                  |                     |
| Držalac životinja          | 📃 leti                      | kao vlasnik gazdinstva |                  |                  |                     |
|                            | Ime i prezime:              | nao maanin gazamarra   | Matični t        | oroj:            |                     |
|                            | Adresa:                     |                        |                  |                  |                     |
| . <u>Vakcinacij</u> a      | a ovaca i koza              |                        |                  |                  |                     |
| Slovo                      | ID BROJ ŽIVOT               | INJE Ovca              | Koza             | <br>vakojnoojijo |                     |
| 1                          |                             |                        |                  | Vakcillacija     | vakcillacija        |
|                            |                             |                        |                  |                  |                     |
| <u></u>                    |                             |                        |                  |                  |                     |
| 3.                         |                             |                        |                  |                  |                     |

Слика 8. Форма за унос података о спроведеној вакцинацији оваца и коза – ВАКЦИНА 1

Ако се изабере двократна вакцина (ВАКЦИНА 2), значи да животиња треба да има чекирана оба поља - **I вакцинација** и **II вакцинација.** (Слика 9.) Мора се унети датум вакцинације у поље **Датум**, а **Датум друге вакцинације** ако је чекирано поље **II вакцинација.** (Слика 13.) Избор вакцине из падајућег менија је обавезан. (Слика 10.)

| 05                                                     | 12.16                                                   |               |               |                  | Test korisnik     |  |  |  |
|--------------------------------------------------------|---------------------------------------------------------|---------------|---------------|------------------|-------------------|--|--|--|
|                                                        | MCS - POCETNA STRANA ⇒<br>etraživanje Gazdinstava Lista | Rasa          | Lista Ze      | emalja           | Log Out           |  |  |  |
| 63 · 4                                                 | PC                                                      |               |               |                  |                   |  |  |  |
| Za vakcinaciju ovaca/koza protiv bolesti plavog jezika |                                                         |               |               |                  |                   |  |  |  |
| I. <u>Podaci o g</u>                                   | azdinstvu                                               |               |               |                  |                   |  |  |  |
| Broj potv                                              | /rde:                                                   |               |               |                  |                   |  |  |  |
| Broj gazdin                                            | stva:                                                   | Pronađi       | F             | Promeni podatk   | e o vlasništvu    |  |  |  |
| Adresa gazdin                                          | stva:                                                   |               |               |                  |                   |  |  |  |
| Koordinat                                              | ta X:                                                   |               |               |                  |                   |  |  |  |
| Koordina                                               | ta Y:                                                   |               |               |                  |                   |  |  |  |
| Ime i prezime vlasi                                    | nika:                                                   |               | Matični broj: |                  |                   |  |  |  |
| Adresa drža                                            |                                                         | _             |               |                  |                   |  |  |  |
| Vak                                                    | cina: OVCE/KOZE - VAKCINA 2                             | •             |               |                  |                   |  |  |  |
| Životinjske vrste k                                    | oje se drže ili uzgajaju na gazdinstvu:                 | :             |               |                  |                   |  |  |  |
| 🗖 Svinje 📃 Gov                                         | eda 🔲 Ovce 📃 Koze 📃 Psi 📃 M                             | ačke 📃 Živina | 🗌 Konji 🔲     | Ostalo           |                   |  |  |  |
| Vlasnik zivotinja                                      | 📃 Isti kao vlasnik gazdinstva                           |               |               |                  |                   |  |  |  |
| In                                                     | ne:                                                     |               | Matični b     | roj:             |                   |  |  |  |
| Prezim                                                 | ne:                                                     |               |               |                  |                   |  |  |  |
| Ulica i br                                             | oj:                                                     |               |               |                  |                   |  |  |  |
| Naseljeno mes                                          | to:                                                     | Pro           | onađi         |                  |                   |  |  |  |
| Opštir                                                 | na:                                                     |               |               |                  |                   |  |  |  |
| Držalao životinio                                      | <b>•</b> • • • • •                                      |               |               |                  |                   |  |  |  |
| brzalac zivotinja                                      | Isti kao vlasnik ga<br>Ime i prezime:                   | azdinstva     | Matični b     | roi:             |                   |  |  |  |
|                                                        | Adresa:                                                 |               | Maturit       | то <u>ј</u> .    |                   |  |  |  |
| 2. <u>Vakcinacij</u> a                                 | a ovaca i koza                                          |               |               |                  |                   |  |  |  |
| Slovo                                                  | ID BROJ ŽIVOTINJE                                       | Ovca          | Koza          | l<br>vakcinacija | ll<br>vakcinacija |  |  |  |
| 1.                                                     |                                                         |               |               |                  |                   |  |  |  |
| 2.                                                     |                                                         |               |               |                  |                   |  |  |  |
| 3.                                                     |                                                         |               |               |                  |                   |  |  |  |
|                                                        |                                                         |               |               |                  |                   |  |  |  |

Слика 9. Форма за унос података о спроведеној вакцинацији оваца и коза – ВАКЦИНА 2

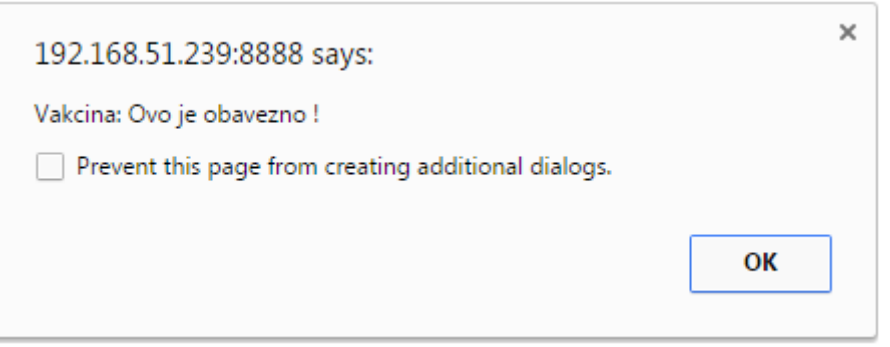

Слика 10. Валидација избора вакцине

| 192.168.51.239:8888 says:                           | ×  |
|-----------------------------------------------------|----|
| Datum Ovo je obavezno !                             |    |
| Prevent this page from creating additional dialogs. |    |
|                                                     | ОК |
|                                                     |    |

Слика 11. Валидација датума вакцинације

| 192.168.51.239:8888 says:                                                   | × |
|-----------------------------------------------------------------------------|---|
| Obavezno je čekirati i prvu vakcinu ukoliko postoji datum prve vakcinacije! |   |
| Prevent this page from creating additional dialogs.                         |   |
|                                                                             |   |
| ок                                                                          |   |
|                                                                             |   |

Слика 12. Валидација чакирања вакцине

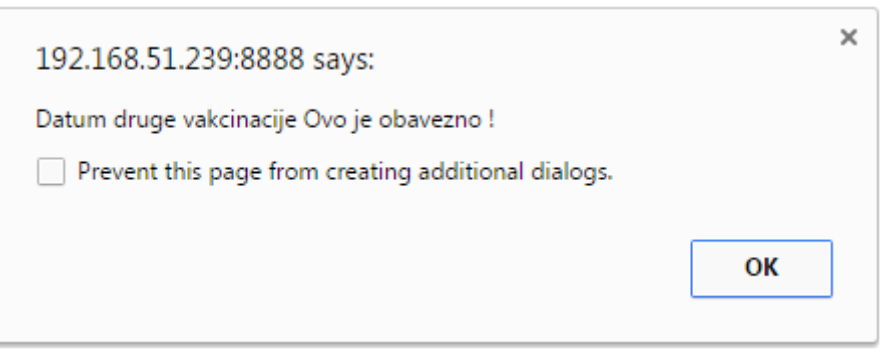

Слика 13. Валидација датума друге вакцинације

Није могуће унети вакцинацију у будућности. (Слика 14.) Временски размак између вакцинација је 21 дан, што значи да база неће прихватити унос ако је размак између вакцина мањи од 21 дан. (Слика 16.)

| 192.168.51.239:8888 says:                           |    | × |
|-----------------------------------------------------|----|---|
| Datum druge vakcinacije ne moze biti u buducnosti!  |    |   |
| Prevent this page from creating additional dialogs. |    |   |
|                                                     | ОК | ] |

Слика 14. Валидација датума

| 192.168.51.239:8888 says:                                       | × |
|-----------------------------------------------------------------|---|
| Datum između prve i druge vakcinacije mora biti minimum 21 dan! |   |
| Prevent this page from creating additional dialogs.             |   |
|                                                                 |   |
| ок                                                              |   |
|                                                                 |   |

Слика 15. Валидација временског размака између І и II вакцинације

У делу **Животињске врсте које се држе или узгајају на газдинству**, чекирају се поља у зависности од тога које животиње се држе на газдинству. (Слика 16.) Обавезно је чекирање животињских врста које се налазе на газдинству.

| 192.168.51.239:8888 says:                                                   | × |
|-----------------------------------------------------------------------------|---|
| Životinjske vrste koje se drže ili uzgajaju na gazdinstvu Ovo je obavezno ! |   |
| Prevent this page from creating additional dialogs.                         |   |
|                                                                             | _ |
| ок                                                                          |   |
|                                                                             |   |

Слика 16. Валидација животињских врста које се држе на газдинству

Овде се подразумева да ће бити чекирана бар једна од животињске врсте за које се ради вакцинација тј. овце или козе или обе врсте и наравно све остале животињске врсте које се држе на газдинству. Ако се то изостави појавиће се грешка при уносу. (Слика 17. и слика 18.)

| 60                  | .12.16                              |                      |              |              |                  | Test korisnik     |
|---------------------|-------------------------------------|----------------------|--------------|--------------|------------------|-------------------|
|                     | IMCS - POČETNA STRANA               | =>                   |              |              |                  | Lon Out           |
| ) <i>II</i>         | retrazivanje Gazdinstava            | Lista Rasa           |              | sta Zema     | iija             | Log Out           |
| GRESKA!!!           |                                     |                      |              |              |                  |                   |
| Na imanju ne postoj | i 'Držalac ovaca'!                  |                      |              |              |                  |                   |
|                     |                                     | POTVRD               | A<br>        |              |                  |                   |
|                     | Za vakcinaciju ov                   | aca/koza prot        | iv bolesti   | plavo        | g jezika         |                   |
| 1. Podaci o g       | gazdinstvu                          |                      |              |              |                  |                   |
| Broj pot            | vrde: 10000024                      |                      |              |              |                  |                   |
| Broj gazdir         | nstva:                              | Pror                 | ađi          | Pro          | meni podatke     | e o vlasništvu    |
| Adresa gazdir       | istva:                              |                      |              |              |                  |                   |
| Koordina            | ata X:                              |                      |              |              |                  |                   |
| Koordina            | ata Y:                              |                      |              |              |                  |                   |
| Ime i prezime vlas  | snika:                              |                      | Matični b    | roj:         |                  |                   |
| Adresa drž          | aoca:                               |                      |              |              |                  |                   |
| Val                 | <mark>«cina:</mark> OVCE/KOZE - VAł | CINA 2 🔻             |              |              |                  |                   |
| Životinjske vrste k | koje se drže ili uzgajaju na g      | azdinstvu:           |              |              |                  |                   |
| 🔲 Svinje 📃 Gov      | veda 📃 Ovce 🕑 Koze 📃                | Psi 🗌 Mačke 🔲 🖞      | livina 📃 Kor | iji 📃 Os     | talo             |                   |
| Vlasnik zivotinja   | 📃 Isti kao vlasnik gazdin           | stva                 |              |              |                  |                   |
| h                   | me:                                 |                      | Ma           | atični broj: |                  |                   |
| Prezir              | ne:                                 |                      |              |              |                  |                   |
| Ulica i b           | roj:                                |                      |              |              |                  |                   |
| Naseljeno me        | sto:                                |                      | Pronađi      |              |                  |                   |
| Opšti               | ina:                                |                      |              |              |                  |                   |
| Držalac životinia   |                                     |                      |              |              |                  |                   |
|                     | 🖵 Isti ka                           | o vlasnik gazdinstva |              | tižni braj   |                  |                   |
|                     | Δdresa:                             |                      | IVE          | auchi broj.  |                  |                   |
| 2 Vakoinaoii        |                                     |                      |              |              |                  |                   |
|                     |                                     |                      |              |              |                  |                   |
| Slovo               | ID BROJ ŽIVOTIN                     | IJE Ovca             | a Koz        | a v          | l<br>vakcinacija | li<br>vakcinacija |
| 1.                  |                                     |                      |              |              |                  |                   |

Слика 17. Валидација животињских врста које се држе на газдинству

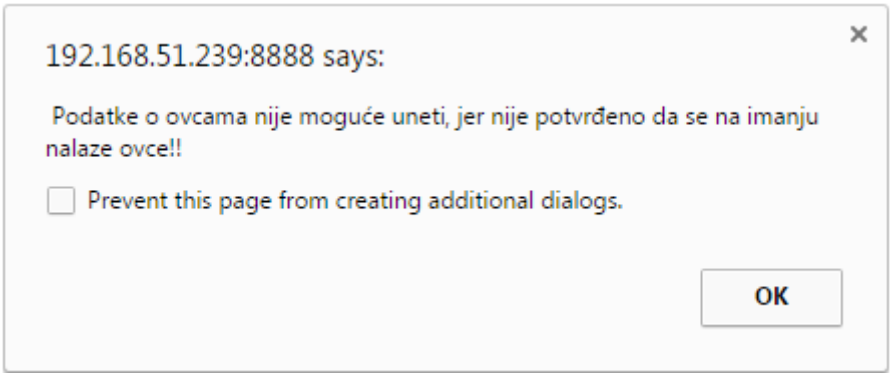

Слика 18. Валидација животињских врста које се држе на газдинству

Следећи корак је унос података о власнику животиња на газдинству. Постоји могућност ако је власник животиња исти као власник имања, да се у делу **Власник животиња** чекира поље **Исти као власник газдинства** да би се аутоматски повукли подаци о власнику из базе.

Даље се уносе ушне маркице вакцинисаних оваца и коза на имању. Свака животиња која се уноси мора бити евидентирана кроз потврду о обележавању тј. мора постојати већ у бази као обележена, иначе апликација неће прихватити унос. (Слика 19. и Слика 20.)

| 192.168.51.239:8888 says:                                                                                                    | × |
|----------------------------------------------------------------------------------------------------|---|
| Ako ste uneli vrednost u polje SLOVO, onda morate uneti i polja ID BR<br>ŽIVOTINJE i izabrati da li je životinja ovca ili koza!!! | - |
| Prevent this page from creating additional dialogs.                                                                               |   |
| ОК                                                                                                    |   |
| Слика 19. Валидација броја животиње                                                                                               |   |

| 07.1                                                                               | 2.16                         |                |              |                |                 | Test korisnik   |  |  |  |
|------------------------------------------------------------------------------------|------------------------------|----------------|--------------|----------------|-----------------|-----------------|--|--|--|
| AIM                                                                                | ICS - POČETNA STRANA         | ⇒              |              |                |                 |                 |  |  |  |
| Pre                                                                                | traživanje Gazdinstava       | Lista F        | Rasa         | Lista Ze       | malja           | Log Out         |  |  |  |
| GRESKA                                                                             |                              |                |              |                |                 |                 |  |  |  |
| Broj ušne markice nije                                                             | ispravan! (F 5619186)        |                |              |                |                 |                 |  |  |  |
| Reg broj obeleživaća j                                                             | e neispravan!                | PO             |              |                |                 |                 |  |  |  |
|                                                                                    | Za vakainaaiiu a             | PU<br>Vaaa/kar |              | alaati nlav    | on ioniko       |                 |  |  |  |
| 1 Podaci o da                                                                      | Za vakcinaciju ov            | vaca/koz       | a protiv t   | polesti plav   | og jezika       |                 |  |  |  |
| 1. <u>Fouaci o ga</u>                                                              |                              |                |              |                |                 |                 |  |  |  |
| Broj potvro                                                                        | de: 10000024                 |                |              |                |                 |                 |  |  |  |
| Broj gazdinst                                                                      | va: 719447001350             |                | Pronađi      | F              | romeni podatko  | e o vlasništvu  |  |  |  |
| Adresa gazdinst                                                                    | va: VITKOVAC                 |                |              |                |                 |                 |  |  |  |
| Koordinata                                                                         | X:                           |                |              |                |                 |                 |  |  |  |
| Koordinata                                                                         | i Y:                         |                |              |                |                 |                 |  |  |  |
| Ime i prezime vlasni                                                               | ka: TOMIC ALEKSANDAR         |                |              | Matični broj:  |                 |                 |  |  |  |
| Adresa držao                                                                       | ca: VITKOVAC XY              |                |              |                |                 |                 |  |  |  |
| Vakci                                                                              | na: OVCE/KOZE - VA           | KCINA 2        | ·            |                |                 |                 |  |  |  |
| Životiniske vrste koj                                                              | ie se drže ili uzgaiaju na c | azdinstvu:     |              |                |                 |                 |  |  |  |
| Svinie Gover                                                                       | da 🖉 Ovre 🖉 Koze 🗍           |                | čke 🔲 Živins | Konii 🗌        | Ostalo          |                 |  |  |  |
| C Svinje C Gover                                                                   |                              |                |              | a 🐸 Konji 🐸    |                 |                 |  |  |  |
| Vlasnik zivotinja                                                                  | 📃 Isti kao vlasnik gazdir    | nstva          |              |                |                 |                 |  |  |  |
| Ime                                                                                | e                            |                |              | Matični br     | oj:             |                 |  |  |  |
| Prezime                                                                            | r                            |                |              |                |                 |                 |  |  |  |
| Ulica i broj                                                                       | j:                           |                |              |                |                 |                 |  |  |  |
| Naseljeno mesto                                                                    | x                            |                | Pr           | onađi          |                 |                 |  |  |  |
| Opština                                                                            | a:                           |                |              |                |                 |                 |  |  |  |
| Dažalas živetinis                                                                  | _                            |                |              |                |                 |                 |  |  |  |
| Drzalac zivotinja                                                                  | U Isti k                     | ao vlasnik gaz | dinstva      | h da tiža i ba |                 |                 |  |  |  |
| Ime i prezime: TOMIC ALEKSANDAR Matični broj: 2101964780011<br>Adresa: VITKOVAC XY |                              |                |              |                |                 |                 |  |  |  |
| 0 Malestread                                                                       |                              |                |              |                |                 |                 |  |  |  |
| Z. <u>vakcinacija</u>                                                              | ovaca i koza                 |                |              |                |                 | 1               |  |  |  |
| Slovo                                                                              | ID BROJ ŽIVOTI               | NJE            | Ovca         | Koza           | <br>vakcinaciio | <br>vakcinacija |  |  |  |
|                                                                                    | 610196                       |                |              |                | vakcinacija     | vakcillacija    |  |  |  |
|                                                                                    | 013100                       |                | 0            |                |                 |                 |  |  |  |

Слика 20. Валидација животиње и обележивача (Рег. број ветеринара)

На потврду је потребно (обавезно) унети Укупан број животиња на газдинству. Затим се уноси датум вакцинације ако се ради о једнократној вакцини, или оба датума ако је животиња вакцинисана други пут двократном вакцином (тј. ако је чекирано поље ІІ вакцинација). На крају је потребно још унети Регистарски број ветеринара. (Слика 21.)

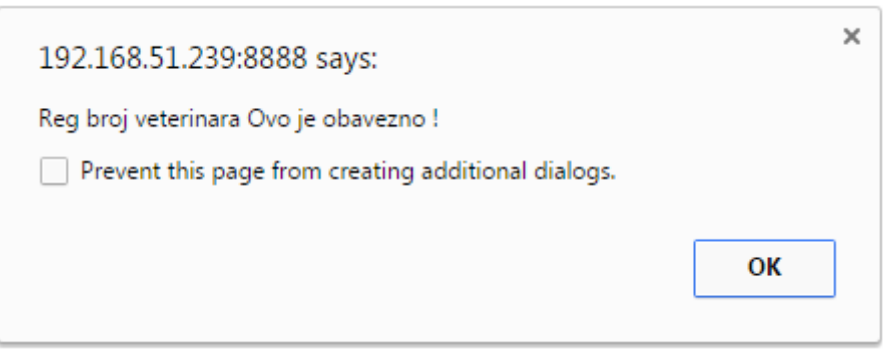

Слика 21. Валидација регистарског броја ветеринара

Сви ови подаци су обавезни, ако било који податак недостаје, потврда неће бити снимљена и појавиће се грешка.

Када се унесу сви подаци, кликнути на дугме **НАСТАВИ**, ако су подаци валидни прелази се на следећи екран, где се завршава унос и ако је све готово, чекирати поље **потврда закључана** и кликнути на дугме **ПОТВРДИ.** Ако подаци нису валидни изаћи ће порука са обавештењем о грешци. Ако су подаци валидни, изаћи ће порука **Потврда је успешно сачувана**. Када је потврда закључана више није могуће мењати је.

|          | 69                                       | 07.12.16          |           |           |          |          |     |          |                    |          |      | Test  | korisnik |
|----------|------------------------------------------|-------------------|-----------|-----------|----------|----------|-----|----------|--------------------|----------|------|-------|----------|
| 6        | 1                                        | AIMCS - PO        | ČETNA     | STRAN     | A =>     |          |     |          |                    |          |      |       |          |
|          | 1722                                     | Pretraživanj      | e Gazdi   | nstava    |          | Lista Ra | sa  |          | Lista Zema         | lja      |      | Log C | )ut      |
|          | 1                                        |                   |           |           |          |          |     |          |                    |          |      |       |          |
|          |                                          |                   |           |           |          | POT      | /RD | A        |                    |          |      |       |          |
|          |                                          | Za va             | kcina     | nciiu d   | ovaca    | /koza    | pro | tiv bo   | lesti plavo        | a iezi   | ka   |       |          |
| 4        | Dedee                                    | i o gozdino       | 4         |           |          |          |     |          | lood plates        |          |      |       |          |
| 1.1      | rouac                                    | r o gazons        | ivu       |           |          |          |     |          |                    |          |      |       |          |
|          | Broj potvrde: 10000003                   |                   |           |           |          |          |     |          |                    |          |      |       |          |
|          | Broj gazdinstva: 791067003008            |                   |           |           |          |          |     |          |                    |          |      |       |          |
|          | Adresa gazdinstva: OMLADINSKIH BRIGADA 2 |                   |           |           |          |          |     |          |                    |          |      |       |          |
|          | Koordinata X: 18,124564                  |                   |           |           |          |          |     |          |                    |          |      |       |          |
|          | K                                        | oordinata Y: 43,4 | 155464    |           |          |          |     |          |                    |          |      |       |          |
| 1        | me i prezi                               | ime vlasnika: UPF | RAVA ZA   | VETER     | RINU     |          |     |          | Matični broj: 0745 | 3558     |      |       |          |
|          | Adre                                     | esa držaoca: OMI  | LADINS    | KIH BRI   | GADA 1   |          |     |          |                    |          |      |       |          |
| Živo     | otinjske v                               | rste koje se drž  | e ili uzg | ajaju na  | a gazdin | stvu:    |     |          |                    |          |      |       |          |
|          | - · · · ·                                |                   |           |           | -<br>-   |          |     | <b>≚</b> |                    |          |      |       |          |
| 0        | Svinje U                                 | 🗆 Goveda 🖭 C      | wce 💌     | Koze      | U Psi    |          | e 🗆 | ∠ivina   | 🗆 Konji 🛄 Os       | talo     |      |       |          |
|          |                                          |                   |           |           |          |          |     |          |                    |          |      |       |          |
| Vla      | snik zivot                               | tinja 📃 Isti      | kao vlas  | snik gazo | linstva  |          |     |          |                    |          |      |       |          |
|          |                                          | Ime:              |           |           |          |          |     |          | Matični broj:      |          |      |       |          |
|          | I                                        | Prezime:          |           |           |          |          |     |          |                    |          |      |       |          |
|          | UI                                       | ica i broj:       |           |           |          |          |     |          |                    |          |      |       |          |
|          | Naseljen                                 | o mesto:          |           |           |          |          |     |          |                    |          |      |       |          |
|          |                                          | Opština:          |           |           |          |          |     |          |                    |          |      |       |          |
|          |                                          |                   |           |           |          |          |     |          |                    |          |      |       |          |
| Drž      | alac živo                                | tinja 🗹 🗹         | lsti kao  | vlasnik g | azdinstv | а        |     |          |                    |          |      |       |          |
|          | Im                                       | e i prezime: UPR  | RAVA ZA   | VETER     | INU      |          |     |          | Matični broj: 074  | 53558    |      |       |          |
|          |                                          | Adresa: OML       | ADINS     | KIH BRI   | GADA 1   |          |     |          |                    |          |      |       |          |
|          |                                          | Vakcina: OV       | CE/K      | OZE - \   | VAKCI    | NA 1 🔻   | 1   |          |                    |          |      |       |          |
|          |                                          |                   |           |           |          |          |     |          |                    |          |      |       |          |
| 2.       | Vakcin                                   | acija ovaca       | a i ko    | <u>za</u> |          |          |     |          |                    |          |      |       |          |
|          | C1                                       | ID BROJ           | 0         | V.        |          |          |     | C1       | ID BROJ            | <u> </u> | V    |       |          |
|          | SIOVO                                    | ŽIVOTINJE         | Ovca      | noza      | vakc.    | vakc.    |     | SIOVO    | ŽIVOTINJE          | Ovca     | noza | vakc. | vakc.    |
| 1.       | F                                        | 811299902         |           |           |          |          | 23. |          |                    |          |      |       |          |
|          |                                          |                   |           |           |          |          |     |          |                    |          |      |       |          |
| <u> </u> |                                          |                   |           |           |          |          | 24. |          |                    |          |      |       |          |
| 3.       |                                          |                   |           |           |          |          | 25. |          |                    |          |      |       |          |
| 4.       |                                          |                   |           |           |          |          | 26. |          |                    |          |      |       |          |
| 5.       |                                          |                   |           |           |          |          | 27. |          |                    |          |      |       |          |
| 6.       |                                          |                   |           |           |          |          | 28. |          |                    |          |      |       |          |
| 7.       |                                          |                   |           |           |          |          | 29. |          |                    |          |      |       |          |
| 8.       |                                          |                   |           |           |          |          | 30. |          |                    |          |      |       |          |

|     |            |       |       |      |        | 32.   |        |             |     |      |       |   |
|-----|------------|-------|-------|------|--------|-------|--------|-------------|-----|------|-------|---|
|     |            |       |       |      |        | 33.   |        |             |     |      |       |   |
| Can | va on Tomo | mda a | a oam | nnan | un oor | nia / | wood n | nomuo Ko aa | mun | 1000 | ionur | ~ |

31.

9.

10. 11.

Слика 22. Потврда за вакцинацију оваца/коза против болести плавог језика

| 12.                                                                   |                      |             |        |       |       |     | 34. |       |   |   |   |   |  |
|-----------------------------------------------------------------------|----------------------|-------------|--------|-------|-------|-----|-----|-------|---|---|---|---|--|
| 13.                                                                   |                      |             |        |       |       |     | 35. |       |   |   |   |   |  |
| 14.                                                                   |                      |             |        |       |       |     | 36. |       |   |   |   |   |  |
| 15.                                                                   |                      |             |        |       |       |     | 37. |       |   |   |   |   |  |
| 16.                                                                   |                      |             |        |       |       |     | 38. |       |   |   |   |   |  |
| 17.                                                                   |                      |             |        |       |       |     | 39. |       |   |   |   |   |  |
| 18.                                                                   |                      |             |        |       |       |     | 40. |       |   |   |   |   |  |
| 19.                                                                   |                      |             |        |       |       |     | 41. |       |   |   |   |   |  |
| 20.                                                                   |                      |             |        |       |       |     | 42. |       |   |   |   |   |  |
| 21.                                                                   |                      |             |        |       |       |     | 43. |       |   |   |   |   |  |
| 22.                                                                   |                      |             |        |       |       |     | 44. |       |   |   |   |   |  |
| UK                                                                    | UPNO:                |             |        |       |       |     |     |       | 1 | 6 | 1 | 0 |  |
| 4. <u>l</u>                                                           | Jkupa                | n broj živo | otinja | na ga | zdins | tvu |     |       |   |   |   |   |  |
| Ov                                                                    | се                   | K           | loze   |       |       |     |     |       |   |   |   |   |  |
| 1                                                                     |                      | 6           |        |       |       |     |     |       |   |   |   |   |  |
| Datum: 22.11.2016 Datum druge vakcinacije: Reg broj veterinara: 14826 |                      |             |        |       |       |     |     |       |   |   |   |   |  |
| Potv                                                                  | Potvrda zakljucana 📃 |             |        |       |       |     |     |       |   |   |   |   |  |
|                                                                       | POTVRDI Nazad        |             |        |       |       |     |     |       |   |   |   |   |  |
| i                                                                     | ç.                   | GLAVNA S    |        |       |       |     |     | POMOĆ |   |   |   |   |  |

Слика 23. Потврда за вакцинацију оваца/коза против болести плавог језика

# **5.** Претрага потврда о вакцинацији оваца и коза протв болести плавог језика

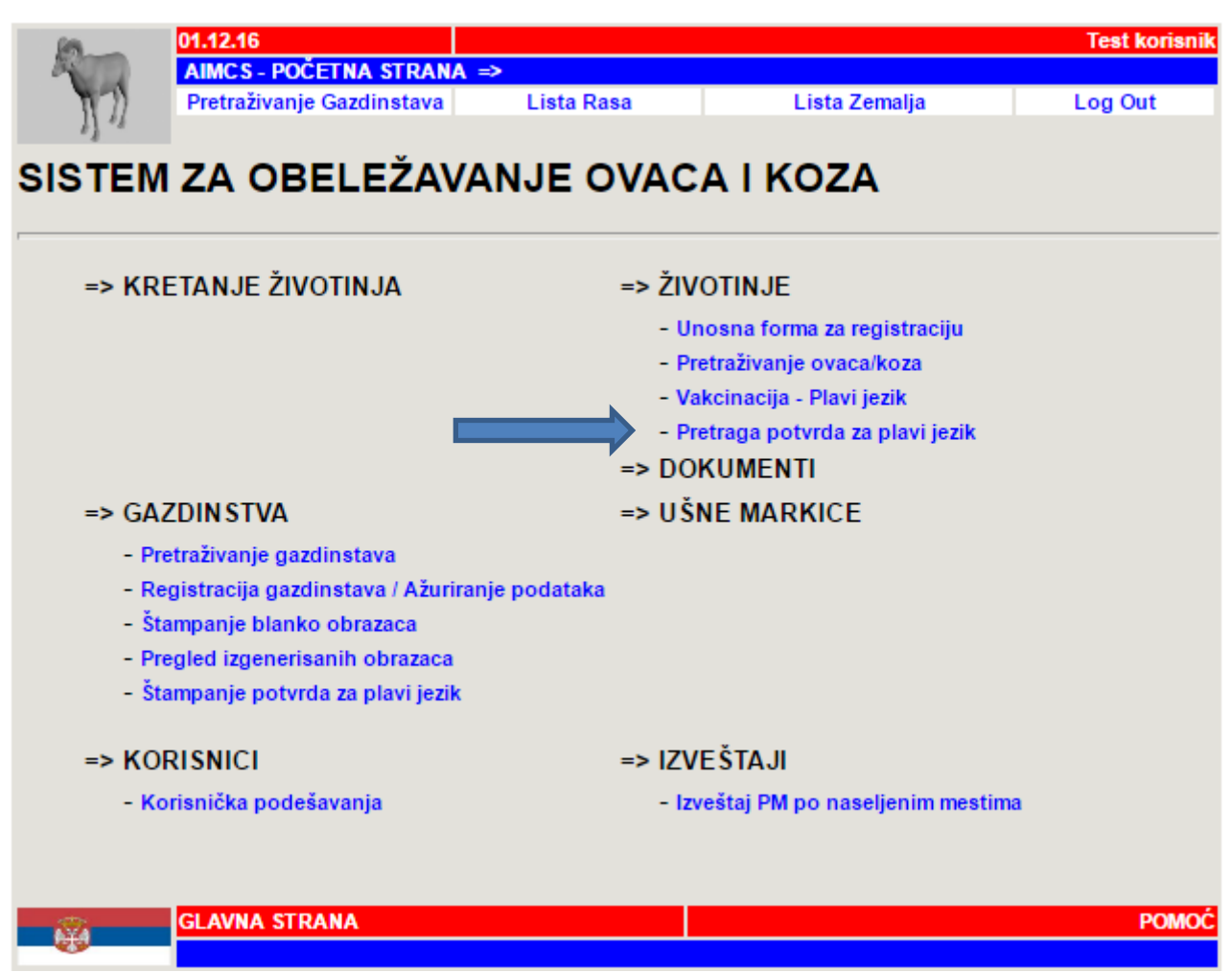

Слика 24. Линк ка форми за претрагу потврда за плави језик

Кликом на линк **Претрага потврда за плави језик**, отвара се форма на АИР апликацији за претрагу потврда. Претрага је могућа по већем броју критеријума: по броју потврде, датуму када је потврда унета, газдинству односно држаоцу животиња, по броју ушне маркице или по локацији. (Слика 25.) Кликом на дугме **НАСТАВИ**, добија се листа потврда оваца/коза по задатом критеријуму. (Слика 26.) Кликом на серијски број потврде може се отворити тражена потврда о вакцинацији оваца/коза против болести плавог језика.

| 08.12.16                                     |                      |           |               | Test korisnik |
|----------------------------------------------|----------------------|-----------|---------------|---------------|
| AIMCS - POČETNA STR<br>Pretraživanje Gazdins | tava Lis             | sta Rasa  | Lista Zemalja | Log Out       |
| PRETRAGA POTVRE                              | )A ZA PLA            | AVI JEZIK |               |               |
| Pretraga po broju potvrde                    |                      |           |               |               |
| Sistems                                      | ki broj              |           |               |               |
| Serijski broj po                             | otvrde               |           |               |               |
| Pretraga po datumima                         |                      |           |               |               |
| Datum pop                                    | isa od               | do        |               |               |
| Datum und                                    | sa od                | do        |               |               |
| Pretraga po gazdinstvima / držao             | cima                 |           |               |               |
| ID broj gazd                                 | instva               |           |               |               |
|                                              | JMBG                 |           |               |               |
| Držalac živ                                  | votinja              |           |               |               |
| Pretraga po broju ušne markice               |                      |           |               |               |
| Broj živ                                     | votinje              |           |               |               |
| Pretraga po lokaciji                         |                      |           |               |               |
|                                              | Okrug                |           |               |               |
| 0                                            | pština               |           |               |               |
| Naseljeno                                    | mesto                |           |               |               |
|                                              | Ulica                |           |               |               |
| ∀eterinarska s                               | tanica Test organiza | cija      |               |               |
|                                              |                      |           |               |               |
| Nastavi                                      | Poništi              |           |               |               |
|                                              |                      |           |               |               |
|                                              |                      |           |               |               |
|                                              |                      |           |               |               |
| GLAVNA STRANA                                |                      |           |               | POMOĆ         |
|                                              |                      |           |               |               |

Слика 25. Форма за претрагу потврда за плави језик

| 68               | 08.12.16     |                         |                           |             |                      | Test korisnik |
|------------------|--------------|-------------------------|---------------------------|-------------|----------------------|---------------|
| 20               | AIMCS - PO   | DČETNA STRANA => Pretra | aga potvrda za plavi jezi | ik =>       |                      |               |
| 172              | Pretraživ    | anje Gazdinstava        | Lista Rasa                | Lista Zen   | nalja                | Log Out       |
| 13 -             |              |                         |                           |             |                      |               |
| Lista            | ootvrda      | ovaca / koza            |                           |             |                      |               |
| r                |              |                         |                           |             |                      |               |
|                  |              |                         |                           |             |                      |               |
|                  |              |                         |                           |             |                      |               |
| Serijski<br>broj | ID broj      | Držalac životinia       | Adresa držaoca            | Datum       | Broj<br>vakcinicanih | Broj          |
| potvrde          | gazdinstva   |                         | životinja                 | vakcinacije | ovaca                | koza          |
| 4/40000000       | 70400700000  |                         | OMLADINSKIH               | 22.44.2040  |                      |               |
| 4(1000003)       | /9106/003008 | UPRAVA ZA VETERINU      | BEOGRAD 27                | 22.11.2016  | 1                    | 0             |
|                  |              |                         |                           |             |                      |               |
|                  | _            |                         |                           |             |                      |               |
| A¥4              | GLAVNA       | STRANA                  |                           |             |                      | POMOC         |

Слика 26. Преглед креираних потврда за плави језик оваца/коза